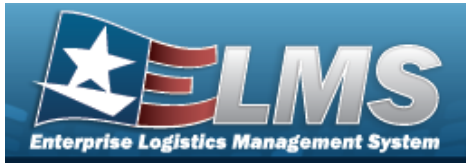

### **Contractor Overview**

#### **Overview**

The Materiel Management/Inventory Control Point (MM/ICP) module Contractor process provides the ability to add, update or delete a Contractor record. The Contractor Record is stored at the Program Management level, and the one record is used throughout the Materiel Management and Warehouse Management modules. Therefore the records must be unique throughout ELMS.

#### Note

Some fields provide **Intellisense**, which is the automatic completion of a field entry in a software application.

The application displays a selectable word or phrase in that field, based on the input (that was previously entered), without having to completely type the entry.

#### Navigation

MASTER DATA MGMT > Contractor > Contractor page

#### Procedures

#### **Search for a Contractor**

One or more of the Search Criteria fields can be entered to isolate the results. By default, all

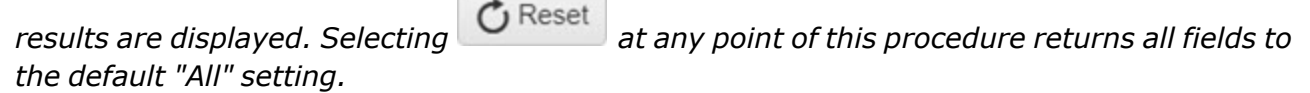

1. In the Search Criteria box, narrow the results by entering one or more of the following optional fields.

| Instructions       |     |          |                 |     |  |
|--------------------|-----|----------|-----------------|-----|--|
| Search Criteria    |     |          |                 |     |  |
| i CAGE Cd          | All |          | i DoDAAC        | All |  |
| i Corporation Name | All |          | i Division Name |     |  |
|                    |     | Q Search | C Reset         |     |  |

2. Select Q Search

. The Search Results appear.

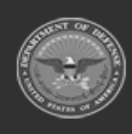

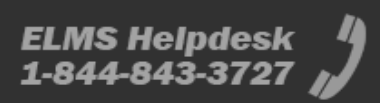

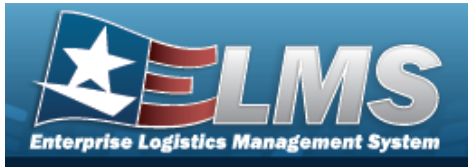

| Contr   | Grid Options     | + Add            |               |                       |                    |
|---------|------------------|------------------|---------------|-----------------------|--------------------|
|         | Corporation Name | Division Name    | CAGE Cd 🕇 🛛 🕇 | DoDAAC                | ,                  |
|         | LEIDOS INC.      | DPAS GROUP       | 0KEJ0         | Q10001                |                    |
|         | BPG LLC          | BPG DIV-A2       | BPG12         | N00024                |                    |
|         | FAKE LLC         | MADE UP DIVISION | FAKE1         | FK1234                |                    |
| Selecte | ed 1 H A Pa      | age 1 of 1 🕠     | <b>H</b> HH   | ► 50 ▼ items per page | 1 - 3 of 3 items 💍 |

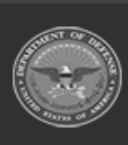

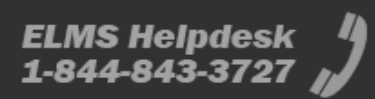

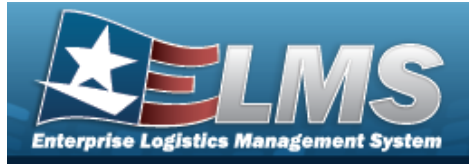

|                      | + 0                                                                                                    |                                                                                                |
|----------------------|----------------------------------------------------------------------------------------------------|------------------------------------------------------------------------------------------------|
| Ν                    | MASTER DATA MGMT > Contractor >                                                                                                    | > Add Contractor pop-up window                                                                 |
| <b>OC</b>            | edures                                                                                                    |                                                                                                |
| dd a                 | Contractor                                                                                                    |                                                                                                |
| Sele<br>page         | ecting at any point of this proce<br>e. <b>Bold</b> numbered steps are required.                                                                                                    | edure removes all revisions and closes the                                                     |
| Sele<br>page<br>L. S | at any point of this processing         e. Bold numbered steps are required.         Select       + Add         . The Add Contractor popavailable.         Add Contractor         Instructions                                               | edure removes all revisions and closes the<br>-up window displays, with the Contractor Ta<br>× |
| Sele<br>page         | at any point of this processing         e. Bold numbered steps are required.         Select       + Add         . The Add Contractor popavailable.         Add Contractor         Instructions         Contractor                            | edure removes all revisions and closes the<br>-up window displays, with the Contractor Ta<br>× |
| Sele<br>page         | at any point of this proce<br>e. <b>Bold</b> numbered steps are required.<br>Select + Add . The <b>Add Contractor</b> pop<br>available.<br>Add Contractor<br>Instructions<br>Contractor POC<br>Contractor<br>*CAGE Cd                        | edure removes all revisions and closes the<br>-up window displays, with the Contractor Ta      |
| Sele<br>page         | at any point of this proce<br>e. <b>Bold</b> numbered steps are required.<br>Select + Add . The <b>Add Contractor</b> pop<br>available.<br>Add Contractor<br>Instructions<br>Contractor POC<br>Contractor<br>* CAGE Cd<br>* Corporation Name | edure removes all revisions and closes the<br>-up window displays, with the Contractor Ta      |

**3.** Enter the Corporation Name in the field provided. *This is a 50 alphanumeric character field.* 

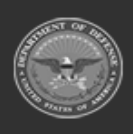

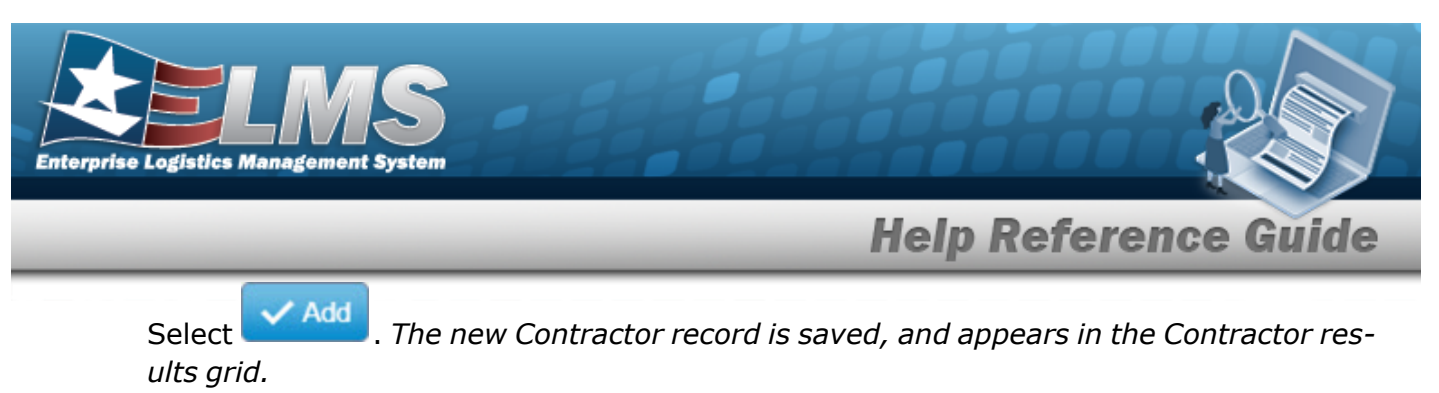

4.

#### OR

Select the POC Tab.

| nstructions        |                               |   |
|--------------------|-------------------------------|---|
| Contractor POC     |                               |   |
| POC Details        |                               |   |
| Contact Point      | Country                       |   |
|                    | * - N/A                       | • |
| Phone Nbr          | Address Line 1                |   |
| DSN Nbr            | Address Line 2                |   |
| Fax Nbr            | City                          |   |
| Email Address      | State                         |   |
|                    | * - State Code Not Applicable | • |
|                    | Zip Cd                        |   |
| Add / Edit Remarks |                               |   |
|                    |                               |   |
|                    |                               |   |

5. Select Add. The new Contractor record is saved, and appears in the Contractor results grid.

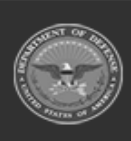

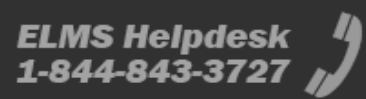

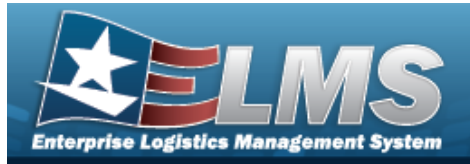

| Up       | date a Contractor                                                                                                    |
|----------|----------------------------------------------------------------------------------------------------|
| Navi     | igation                                                                                                    |
|          | MASTER DATA MGMT > Contractor > (desired record) > Edit > Update Contractor pop-up window                                         |
| Proc     | cedures                                                                                                    |
| Upda     | ate a Contractor                                                                                                    |
| Se<br>pa | lecting Cancel at any point of this procedure removes all revisions and closes the ge. <b>Bold</b> numbered steps are required.   |
| 1.       | Click to select the desired entry. <i>The Contractor is highlighted, and Edit</i> , <i>X</i> Delete, and <i>Become available.</i> |
| 2.       | Select <b>Edit</b> . The <b>Update Contractor</b> pop-up window displays, with the Contractor Tab available.                      |

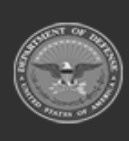

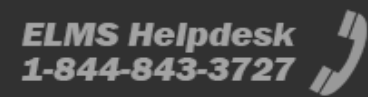

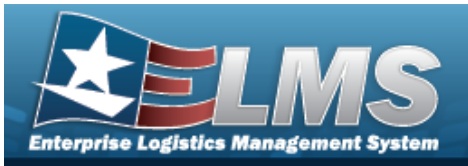

| instructions       |               |  |
|--------------------|---------------|--|
| Contractor POC     |               |  |
| Contractor         |               |  |
| * CAGE Cd          | DoDAAC        |  |
| 0KEJ0              | Q10001        |  |
| * Corporation Name | Division Name |  |
| LEIDOS INC.        | DPAS GROUP    |  |
| Add / Edit Remarks |               |  |
|                    |               |  |
|                    |               |  |

- **3.** Update the CAGE CD, entering the revised code in the field provided. *This is a 5 alpha-numeric character field.*
- **4.** Update the Corporation Name, entering the revised name in the field provided. *This is a 50 alphanumeric character field.*

Select Update. The revised Contractor is saved, and the row appears green in the Contractor results grid .

5.

OR

Select the POC Tab.

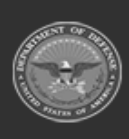

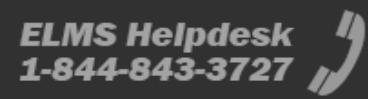

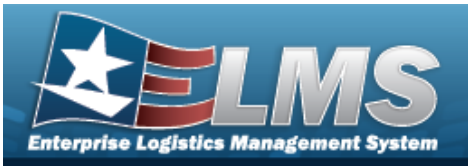

| - BOC Details      |                               |
|--------------------|-------------------------------|
| Contact Point      | Country                       |
| BPG                | US - UNITED STATES OF AMERICA |
| Phone Nbr          | Address Line 1                |
| 555-1212           | 4640 E Trindle Rd             |
| DSN Nbr            | Address Line 2                |
| Fax Nbr            | City                          |
|                    | Camp Hill                     |
| Email Address      | State                         |
| bpg@bpg.com        | PA - Pennsylvania 🔹           |
|                    | Zip Cd                        |
|                    | 17011                         |
| Add / Edit Remarks |                               |

6. Select Update . The revised Contractor is saved, and the row appears green in the Contractor results grid .

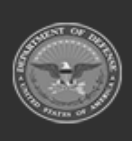

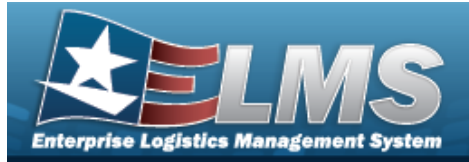

| Delete a Contractor                                                                                                    |
|----------------------------------------------------------------------------------------------------|
| lavigation                                                                                                    |
| MASTER DATA MGMT > Contractor > $\Box$ (desired record) > $\times$ Delete Contractor pop-up window                                                                                                    |
| Procedures                                                                                                    |
| Delete a Contractor                                                                                                    |
| <ul> <li>Selecting Cancel at any point of this procedure removes all revisions and closes the page. Bold numbered steps are required.</li> <li>1. Click to select the desired entry. The Contractor is highlighted, and Edit, x Delete, and History become available.</li> <li>2. Select Delete . The Delete Contractor pop-up window appears.</li> </ul> |
| Delete Contractor ×                                                                                                    |
| Instructions 👻                                                                                                    |
| Delete Contractor<br>Are you sure you want to delete this Contractor and any associations?<br>History Remarks                                                                                                    |
| × Delete O Cancel                                                                                                    |
| 3. Select × Delete . The Contractor record is removed                                                                                                    |

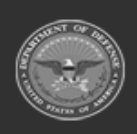

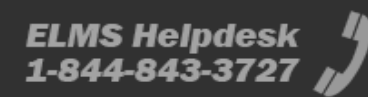

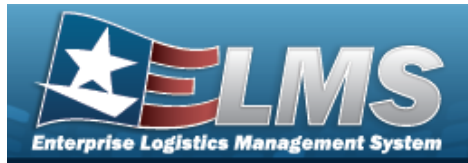

| View the Contractor History |                                                                                                    |                                                             |                                                                                |                                                                      |                                                    |                      |                                            |
|-----------------------------|----------------------------------------------------------------------------------------------------|-------------------------------------------------------------|--------------------------------------------------------------------------------|----------------------------------------------------------------------|----------------------------------------------------|----------------------|--------------------------------------------|
| Navi                        | gation                                                                                                    |                                                             |                                                                                |                                                                      |                                                    |                      |                                            |
|                             | MASTER DATA Mo<br>tractor pop-up w                                                                                                    | GMT > Cor<br>indow                                          | tractor > 🗌                                                                    | (desired reco                                                        | rd) > 🕒 H                                          | > >                  | History for Con-                           |
| Proc                        | edures                                                                                                    |                                                             |                                                                                |                                                                      |                                                    |                      |                                            |
| View                        | the Contracto                                                                                                    | or Histo                                                    | r <b>y</b>                                                                     |                                                                      |                                                    |                      |                                            |
| Sel<br>pag<br>1.<br>2.      | Click Concerning Concerning<br>Click Concerning<br>Click Concerning<br>C | at any p<br>ed steps ar<br>the desire<br>History<br>next to | oint of this pl<br>e required.<br>ed entry. The<br>become ava<br>the desired e | rocedure remo<br>Contractor is<br>ailable.<br>ntry. The <b>His</b> t | oves all revi<br>highlightea<br><b>tory for Cc</b> | isions and<br>I, and | t closes the<br>Edit<br>,<br>pop-up window |
|                             | History for Contractor                                                                                                    | BPG LLC                                                     |                                                                                |                                                                      |                                                    |                      | ×                                          |
|                             | Instructions                                                                                                    |                                                             |                                                                                |                                                                      |                                                    |                      | Ŧ                                          |
|                             | Contractor History                                                                                                    | Grid Options                                                | •                                                                              |                                                                      |                                                    |                      |                                            |
|                             | Operation 🝸 Last Transac                                                                                                    | tion Dt/Tm \downarrow                                       | ▼ Last Updated By                                                              | Corporation Name                                                     | Division Name                                      | Y CAGE Cd            | T DODAAC                                   |
|                             | Updated 01/15/2019 2                                                                                                    | 2:17:21 PM                                                  | TEEDJ                                                                          | BPG LLC                                                              | BPG DIV-A2                                         | BPG12                | N00024                                     |
|                             | Updated 07/19/2017 3                                                                                                    | 3:58:36 PM                                                  | GROCEBP                                                                        | BPG LLC                                                              | BPG DIV-A1                                         | BPG12                | N00024                                     |
|                             |                                                                                                    | 1.00.31 PW                                                  | ORUCEBE                                                                        | DFULLU                                                               |                                                    | BFG12                | DF0123                                     |
|                             | Selected 0/3                                                                                                    | Page                                                        |                                                                                |                                                                      | 50 v iten                                          | ns per page          | 1 - 3 of 3 items                           |

- 3. The information regarding the contractor record automatically populates and is not editable.
- 4. Select  $\times$ . The Contractor History pop-up window closes.

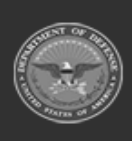

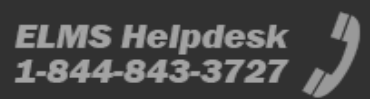